VBLC Video-Based Learning Community

#### Online video platform workshop

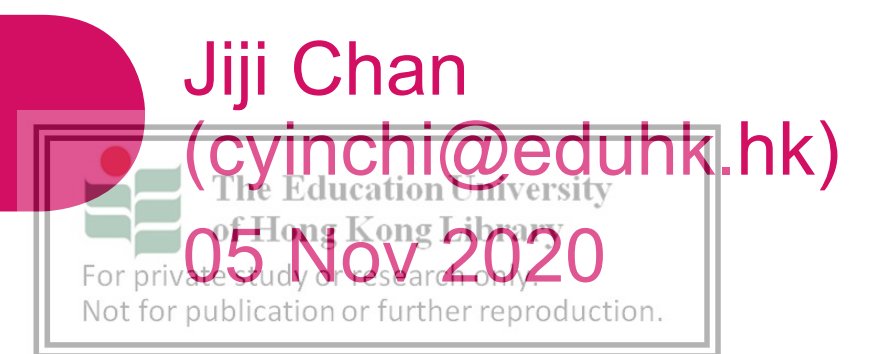

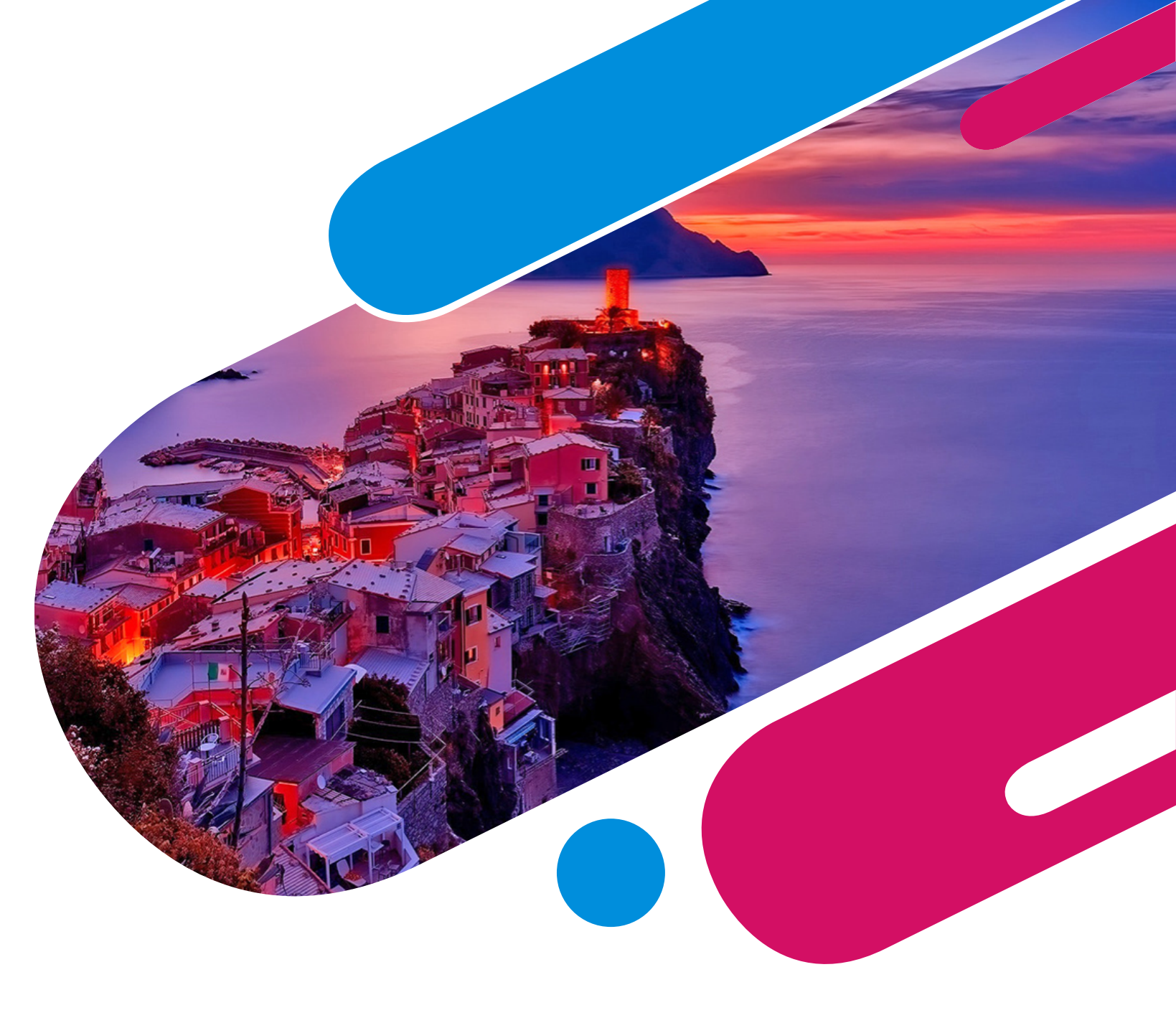

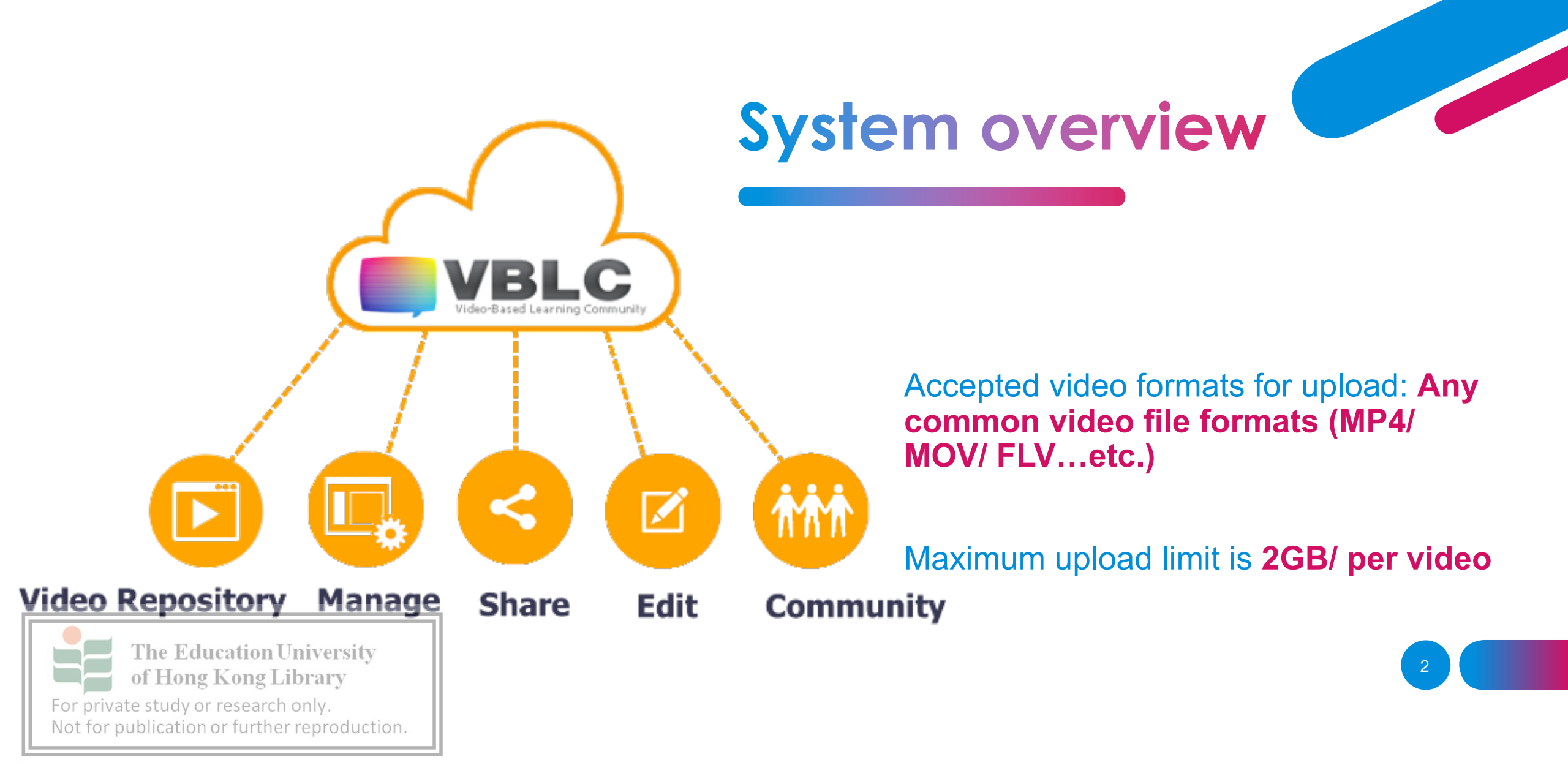

# Login VBLC

For first time login, if your email is abcxyz@eduhk.hk, your VBLC account username and password will be as follow:

Username: abcxyz

**Password: abcxyz** 

#### Welcome to Video-Based Learning Community

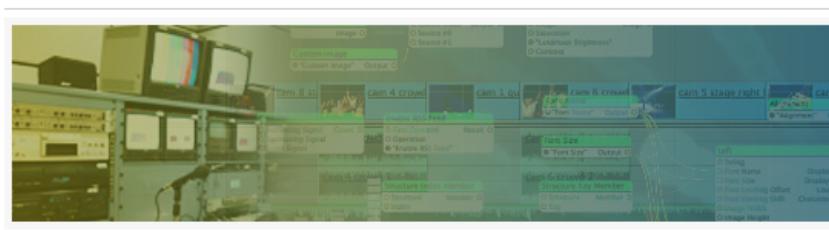

In the digital era, sharing of digital media becomes a common practice among netizens of the 21st Century. The popularity of viewing and publishing digital videos on YouTube has risen phenomenally since its founding in 2005. This well illustrates the power of using videos as a tool for communication or presentation, when shooting a video clip with a smartphone is perhaps simpler then writing a paragraph with a ballpoint pen.

In launching this pilot VBLC project, our Centre is exploring the potential usages of digital videos by staff and students in enhancing teaching and learning. We aim at developing a user-friendly web-based platform for one-stop-service of managing, editing, and sharing videos in teaching and learning. In the long run, members of the VBLC would be able to review, comment, or reflect upon the shared videos, thereby contributing to the co-construction of knowledge in a professional learning community.

| Username          | abcxyz |  |
|-------------------|--------|--|
| Password          | abcxyz |  |
| Submit            |        |  |
| Forget Pas        | sword  |  |
|                   |        |  |
|                   |        |  |
| Email             |        |  |
| Email<br>Username |        |  |

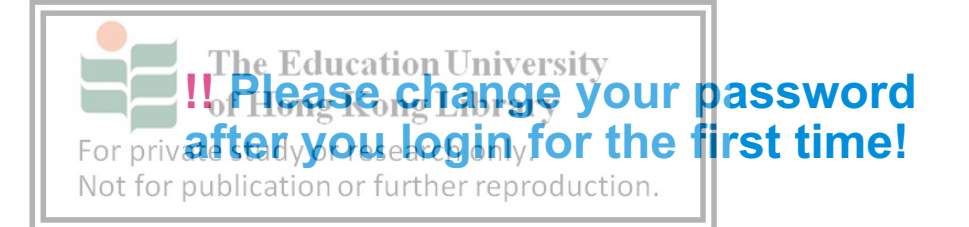

#### 1. On the VBLC front page, click Manage -000 mm174 ATTACH COCCOLS VBLC My Profile Help Logout Home /ideo-Based Learning Communit - -Dalasses. 20 Hallor '19 You Hing Manage Edit Community My Manage Trash Home 2. On the left column of the Manage page, click Home The Education University of Hong Kong Library For private study or research only. Not for publication or further reproduction.

# Upload video

## Upload video

| Video-Bas |         | Community     |        |          |                | Home My Prof         | file Help Logout |
|-----------|---------|---------------|--------|----------|----------------|----------------------|------------------|
| - 19      |         | - 14-144      |        |          | Manage         | Edit                 | Community        |
| My Manage |         | Home          |        | Add MB 👔 | Joint Videos 🛃 | Upload Video / MP3 民 | Report Centre    |
| Trash     | <b></b> | Global Search | Search |          |                |                      |                  |
| Home      |         |               |        |          |                |                      |                  |

#### 3. On the **Home** Page, click **Upload Video / MP3** to upload your video to VBLC.

4. Select From Local Hard Disk for Upload Type, enter a meaningful title for Media Title, click Choose File to select the video file on your local hard disk, tick the check box to confirm the copy-rights consent and finally press

For private study or research only. Not for publication or further reproduction.

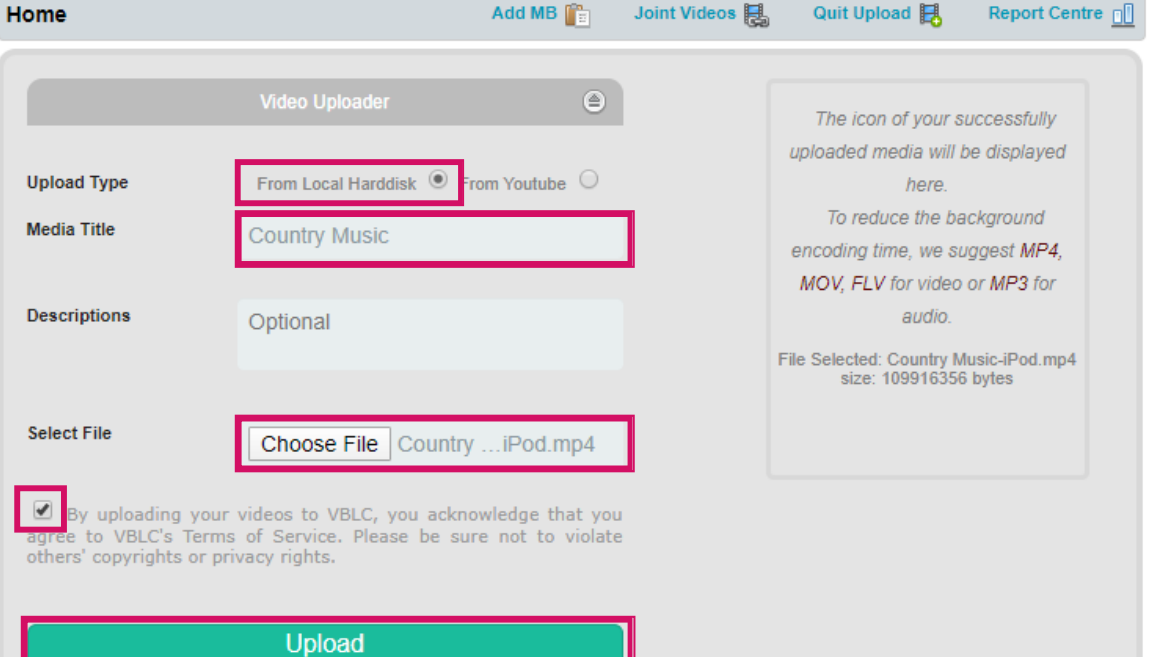

## Upload video

5. Do not close the upload dialogue box during the process of video upload.

When the video is uploaded successfully, a thumbnail with time-code will be displayed.

### Click **Quit Upload** to close the upload window.

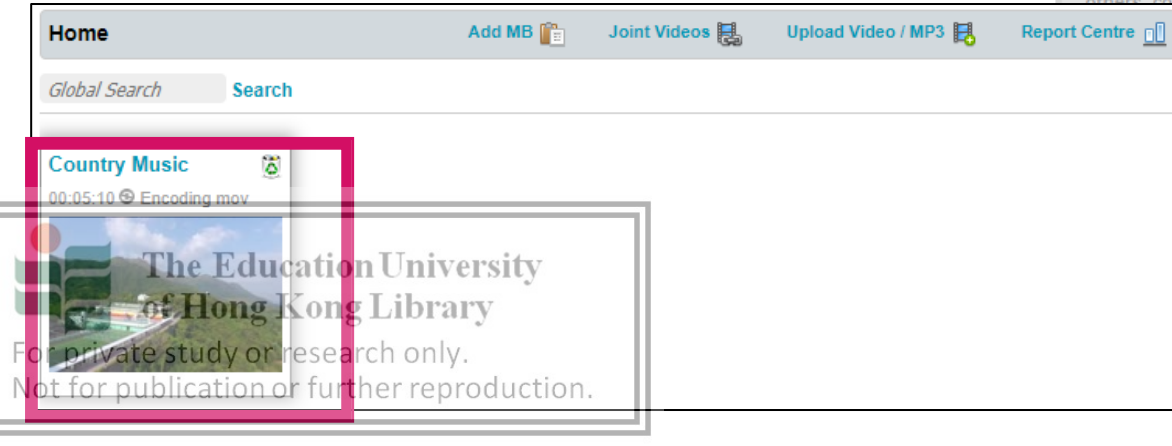

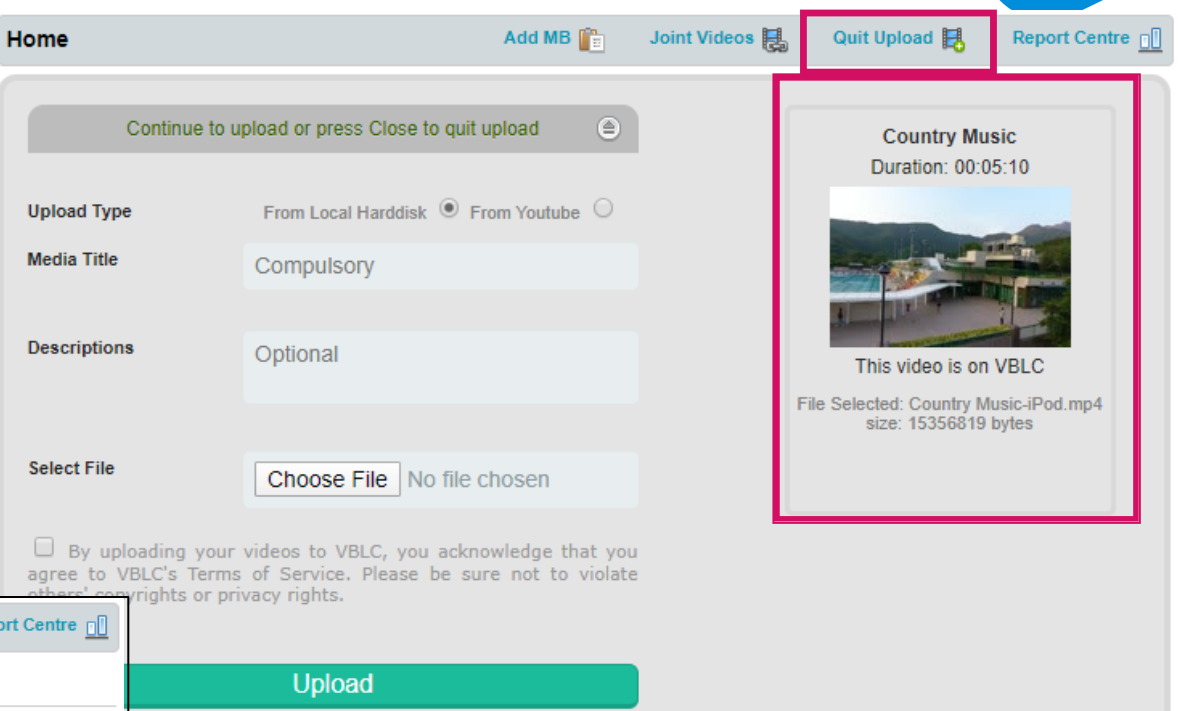

6. VBLC will process and convert your uploaded video to the default system formats and take time to complete the **encoding process**.

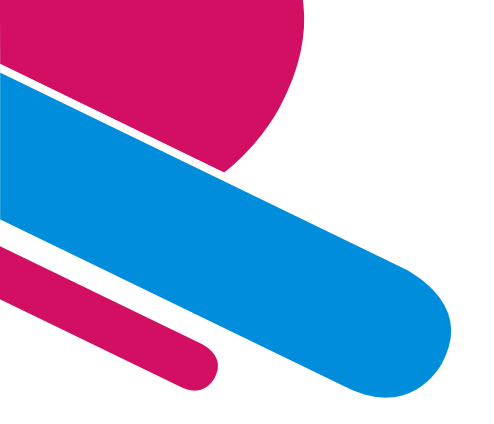

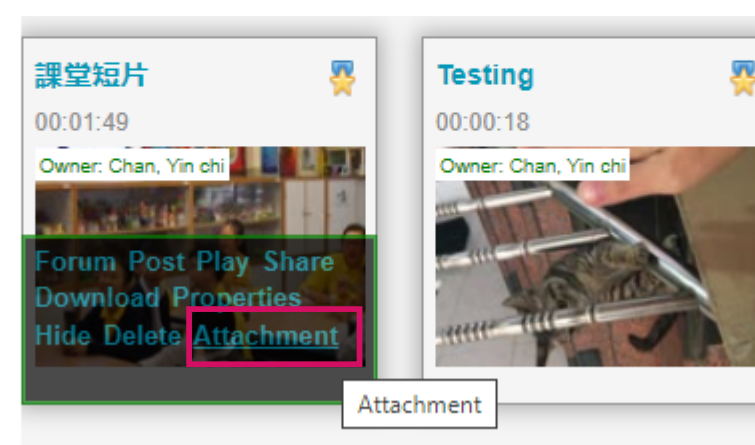

#### Add attachment

- 1. Mouse over the video and click **Attachment**.
- 2. Click **Choose File** to browse and find your document in computer.
- 3. Enter a document name.
- 4. Click **Upload** to upload the

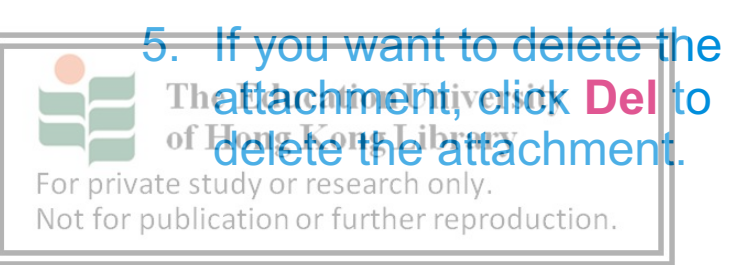

#### 課堂短片

課堂短片

00:01:49

🗇 ppt

#### Attach Supplementary Documents

Select File

Document Name

Descriptions

Privacy

Choose File No file chosen

iter a document name

**Optional Descriptions** 

All Members 💿 Private 🔾

Upload

Reset

Status..

×

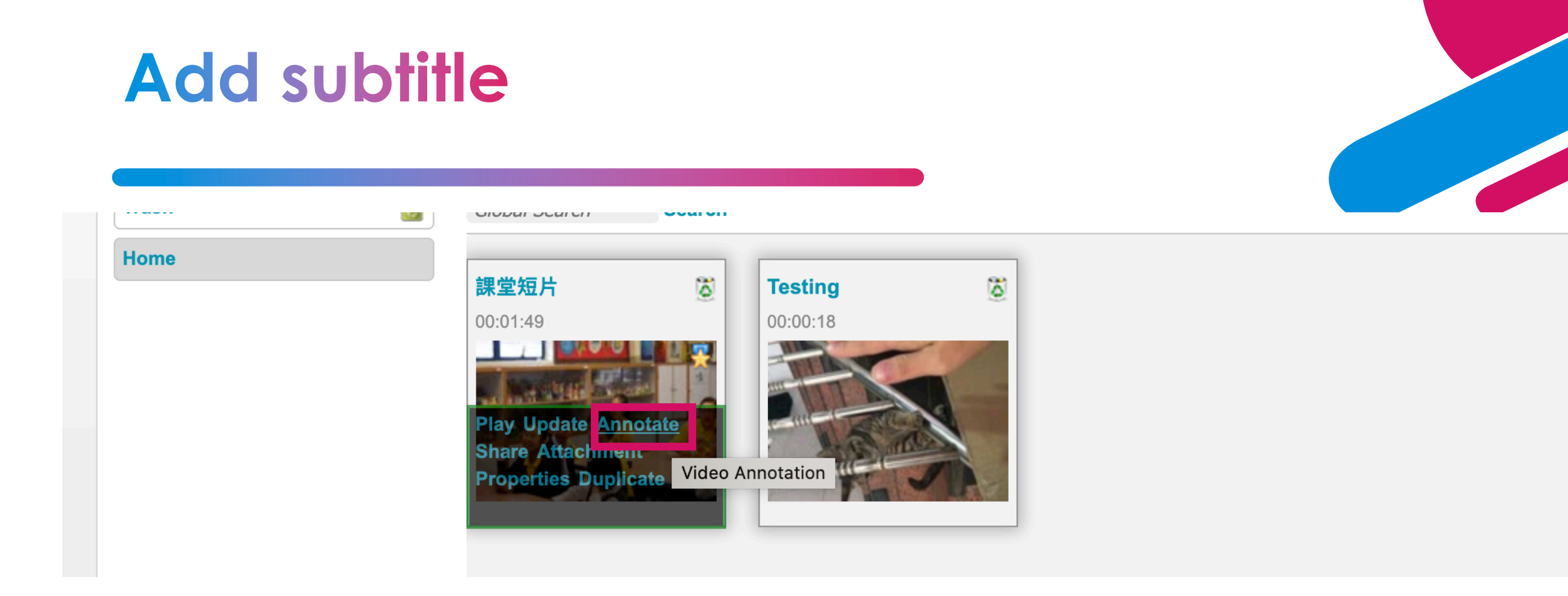

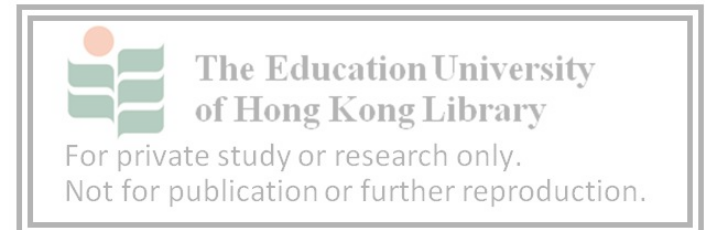

1. Mouse over the video you want to add subtitle and click **Annotate**.

8

## Add subtitle

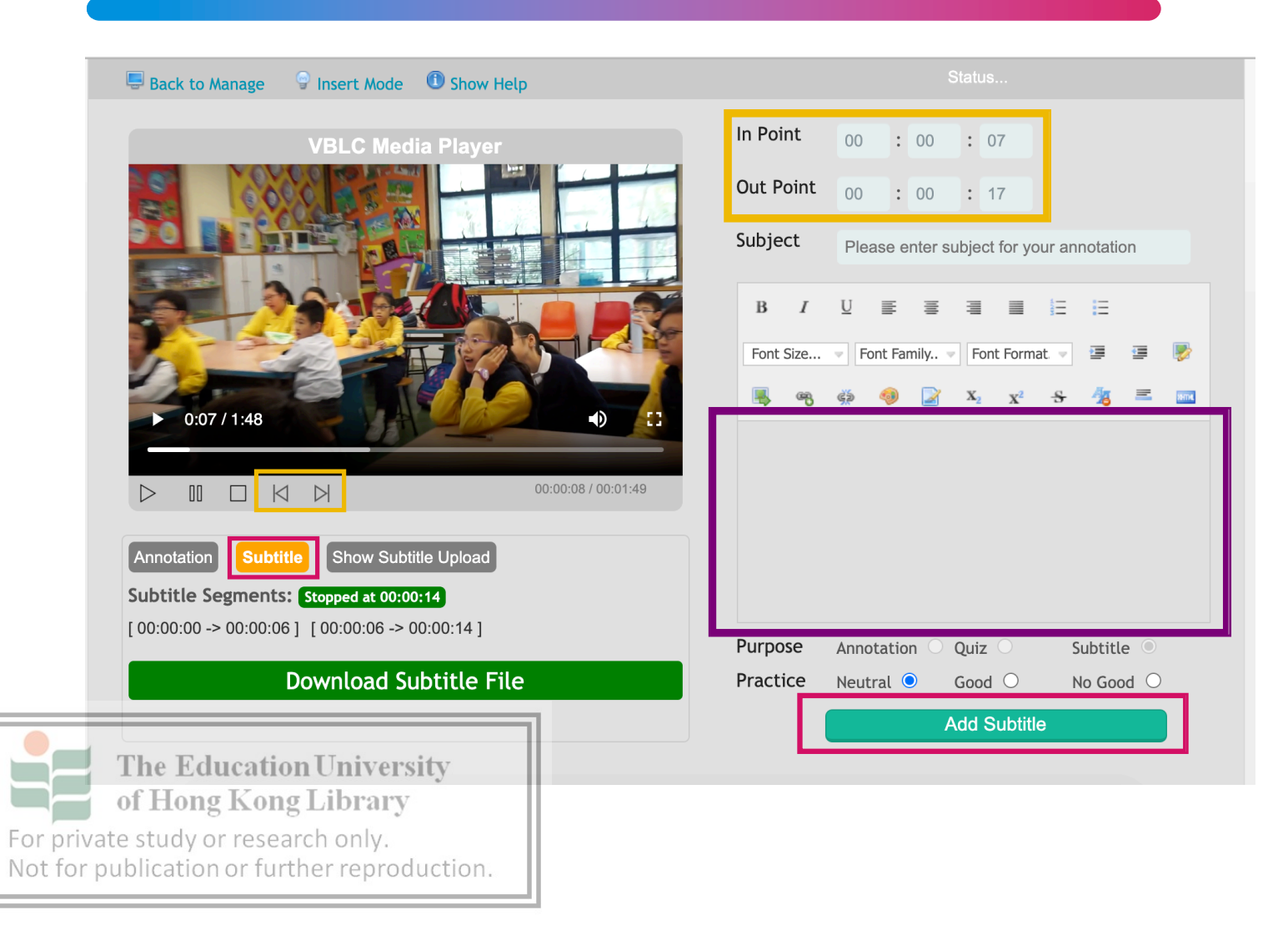

#### 2. Click Subtitle

3. Click the buttons or type the In Point time and Out Point time

4. Type the subtitle in the **box** 

5. Click Add Subtitle

## Share video

|                                          | Message 📙                                                        | Join Videos 🛃                                                                                    | My Channel 🜉 | Upload Video / Audio                                                                                                    |
|------------------------------------------|------------------------------------------------------------------|--------------------------------------------------------------------------------------------------|--------------|----------------------------------------------------------------------------------------------------|
| Sort by: Date 🕯 4   Name 🕯 4             |                                                                  |                                                                                                  |              |                                                                                                    |
| VBLC Introduction                        | VBLC Login                                                       | New FE frame                                                                                     | ework        | Flipped Classroom                                                                                                    |
| 00:02:29                                 | 00:01:53                                                         | 00:06:09                                                                                         |              | 00:56:27                                                                                                    |
| VIDEO-BASED LEARNING COMMUNITY<br>Waters | VIDEO-BASED LEARNING COMMUNITY<br>Here slope solitic<br>water to | Play   Update   Move   Edit<br>Delete   Convert   Share<br>Download   Attachment  <br>Properties |              | Image: An and a set of the set of the |

#### 1. Mouse over the video you want to share and click **Share**.

2. And **select the community** which you would like to share from the menu.

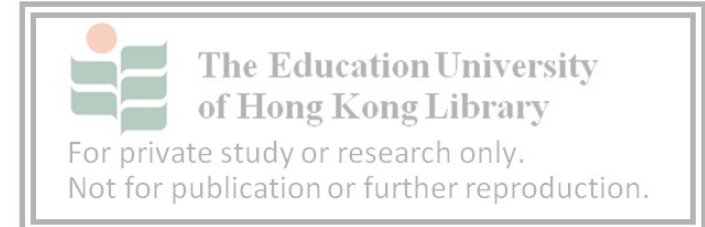

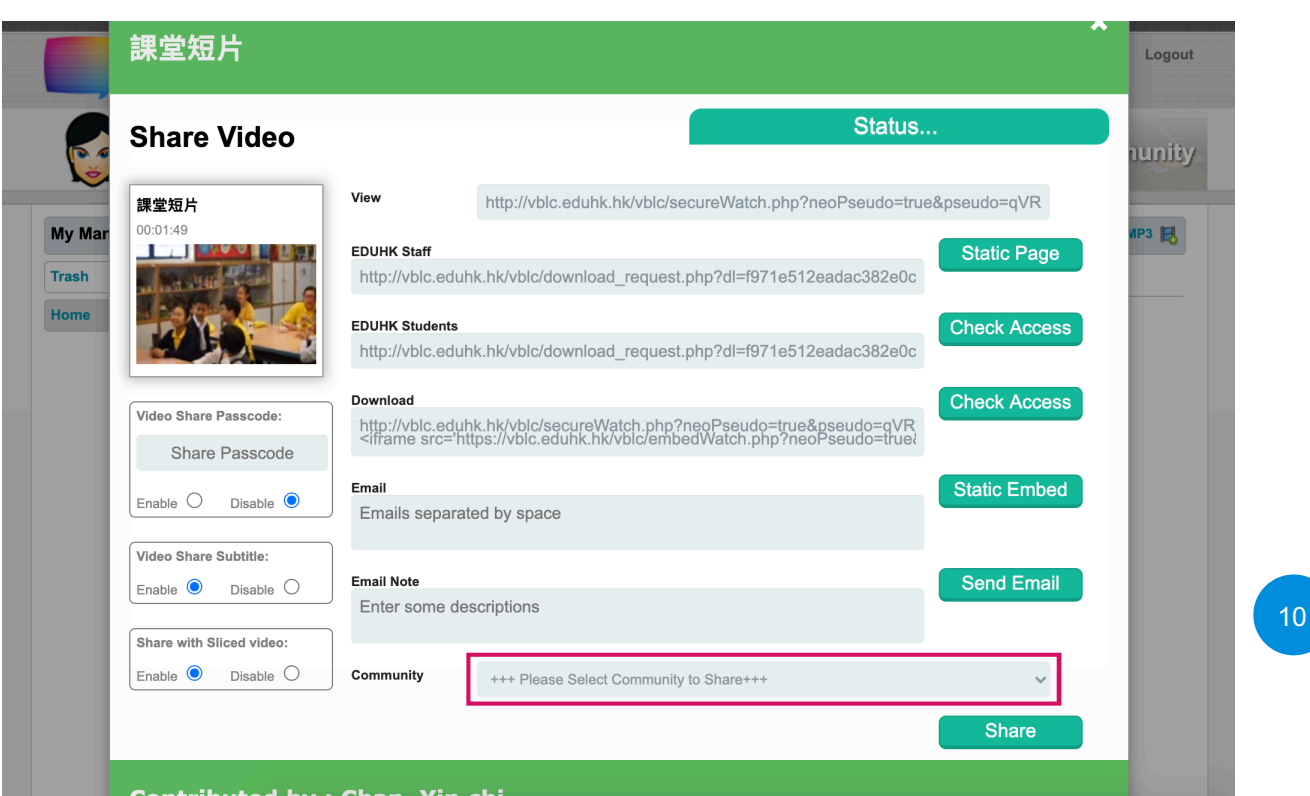

## Share video

When you want to only share the video to the instructor but not other members, you can hide your video.

My Community

**Community Admin** 

Try to add one?

Testing

Mouse over the video and click **Hide**.

The video will become **Hidden Video**.

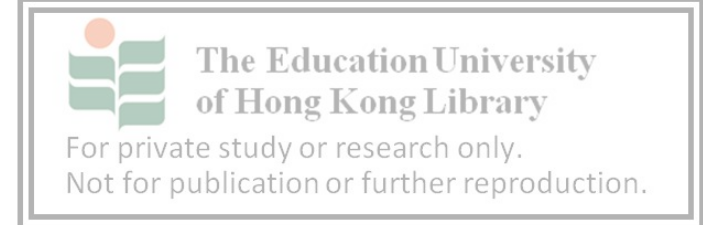

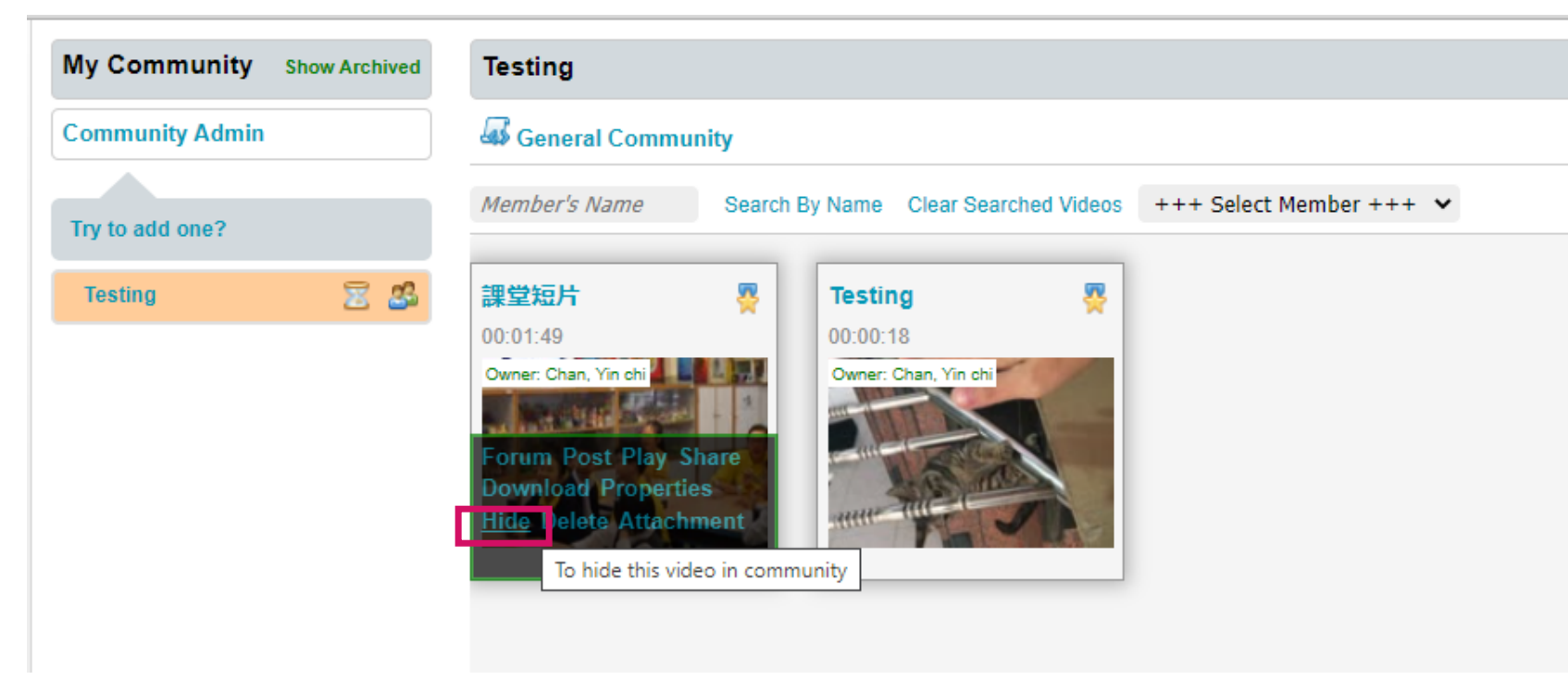

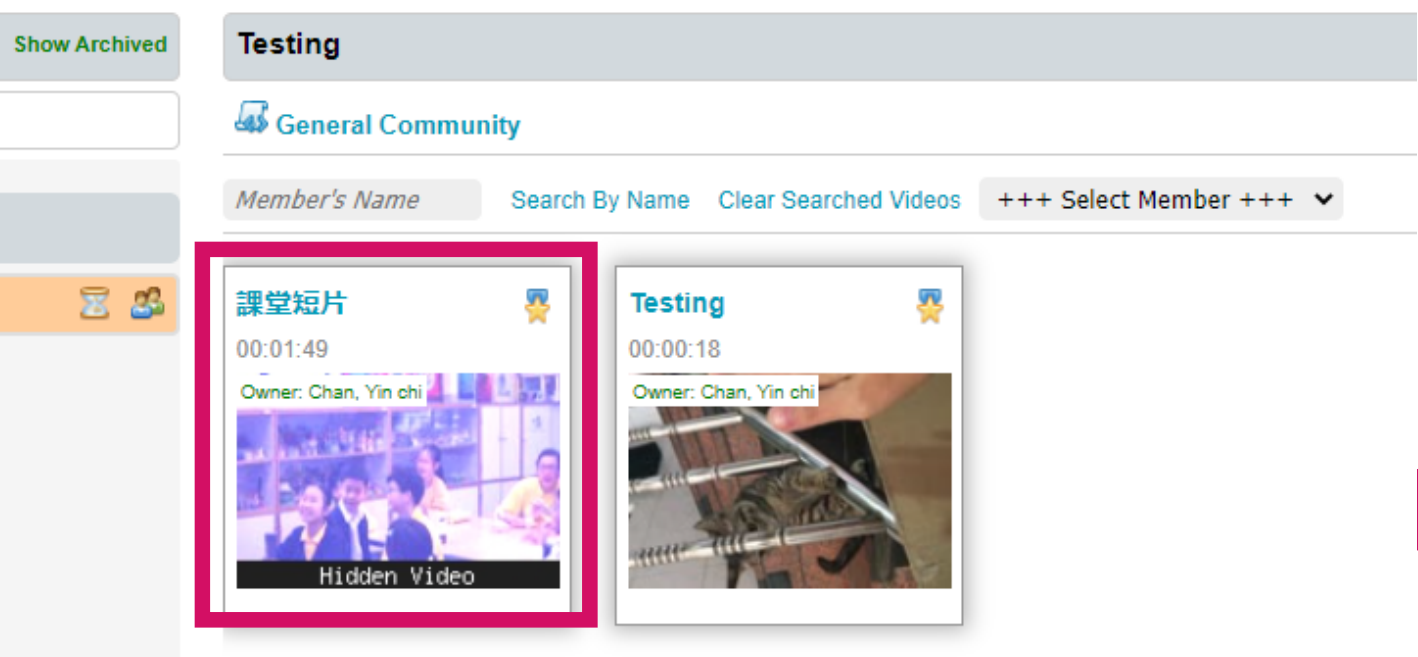

### **Comment video**

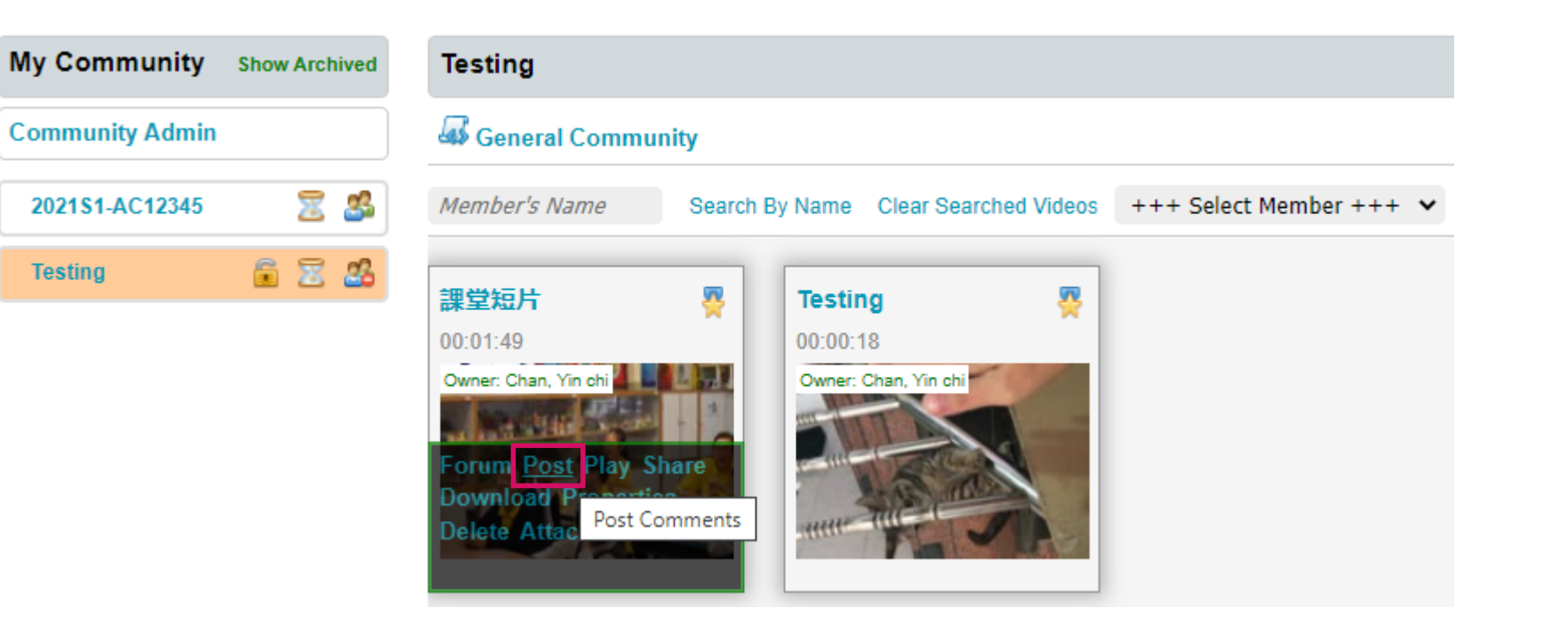

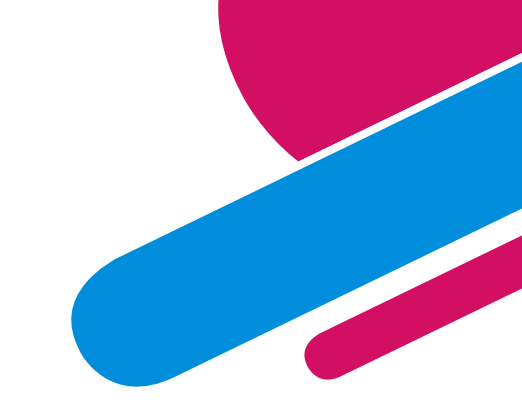

1. Mouse over the video and click **Post** for posting new comment.

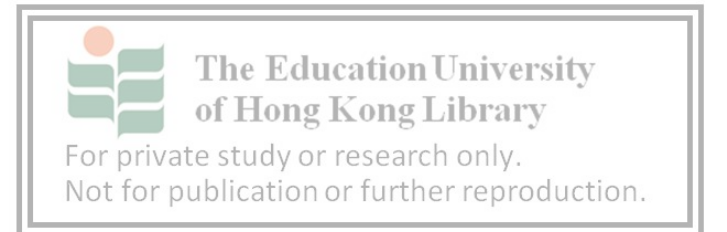

12

### **Comment video**

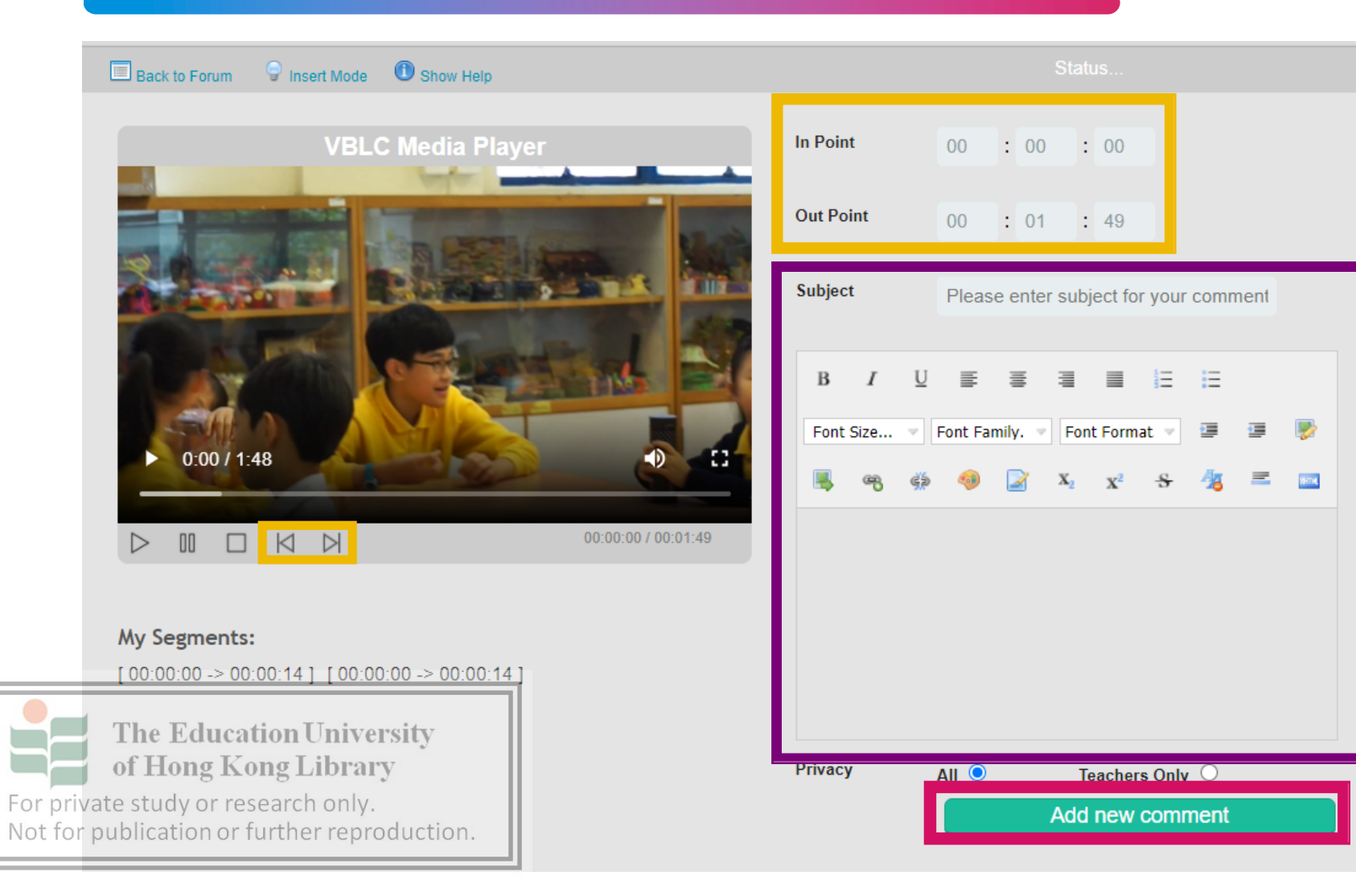

2. Click the buttons or type the In Point time and Out Point time.

3. Type the **subject** and the **comment**.

4. Click Add new comment.

### See and response comments

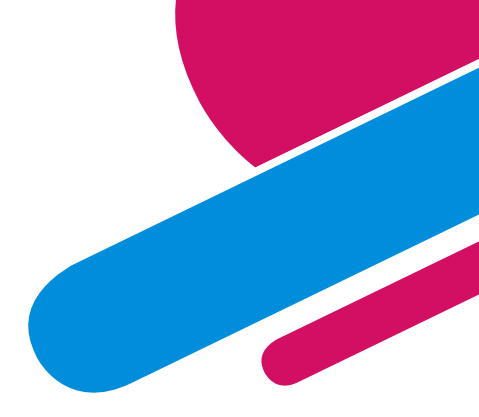

| My Community    | Show Archived | Testing                                                       |                                                   |                              |       |
|-----------------|---------------|---------------------------------------------------------------|---------------------------------------------------|------------------------------|-------|
| Community Admin |               | General Commu                                                 | nity                                              |                              |       |
| Try to add one? |               | Member's Name                                                 | Search By Name Clear Search                       | ned Videos +++ Select Member | +++ • |
| Testing         | 2 2           | 課堂短片<br>00:01:49<br>Owner: Chan, Yin chi                      | Testing       00:00:18       Owner: Chan, Yin chi | ×                            |       |
|                 |               | Forum Post Play S<br>Download Propertie<br>Hide Delete Attach | hare<br>es<br>ment                                |                              |       |

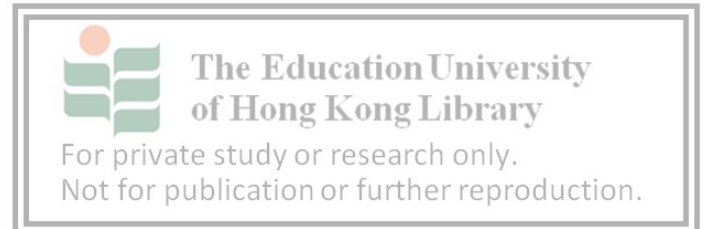

1. Mouse over the video and click **Forum** for seeing and responding comments.

### See and response comments

| Community : Testing                                                                                                    | 😡 New Post 🔍 Generate / Print PDF 🛅 Get Attachment |
|----------------------------------------------------------------------------------------------------|----------------------------------------------------|
| 課堂短片 is contributed by Chan, Yin chi<br>You are the Host of this community                                                           |                                                    |
| Keyword Search Remove                                                                                                    |                                                    |
| Privacy: 🦉 Teacher Only 🦉 All                                                                                                    | Retrieving data Bottom of the forum                |
| Posted by: Jiji CHAN on 2020-11-05 00:59:29           Subject: 指示清晰 [Segment : From 00:00:00 to 00:00:14][Approx. 15 words]          | Play Segment Response 🖓 Edit 🖓 Delete              |
| 老師要學生一起讀句子的指示清晰                                                                                                    |                                                    |
| Posted by: Jiji CHAN on 2020-11-05 00:59:30           Subject: 指示清晰 [Segment : From 00:00:00 to 00:00:14] [Approx. 15 words ]        | Play Segment 😡 Response 🖓 Edit 🖓 Delete            |
| 老師要學生一起讀句子的指示清晰                                                                                                    |                                                    |
| Posted by: Jiji CHAN on 2020-11-05 16:51:00<br>Subjer目標的自由的University0:32 to 00:00:37 ] [ Approx. 17 words ]<br>of Hong Kong Library | Play Segment 😡 Response 📿 Edit 😡 Delete            |

刘露志静有兴趣 時夢 國在伊客uly

publication or further reproduction.

- 1. Click **Play Segment** to play the relevant segment.
- 2. Click **Response** to respond to comments.
- 3. Click **Edit** to edit comments. (Only the person giving the comment can operate)
- 4. Click **Delete** to delete comments. (Only the person giving the comment can operate)

### **THANK YOU!**

Task before you join the first Noticing ability workshop (17/18 Nov)
1. Upload your teaching video (around 10 mins) to VBLC community "Noticing Ability"
2. Comment: What do you notice when watching your teaching video ?

#### Jiji Chan

Phone: 2948 8267

**Email:** 

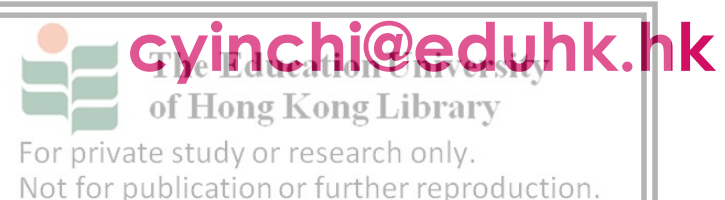

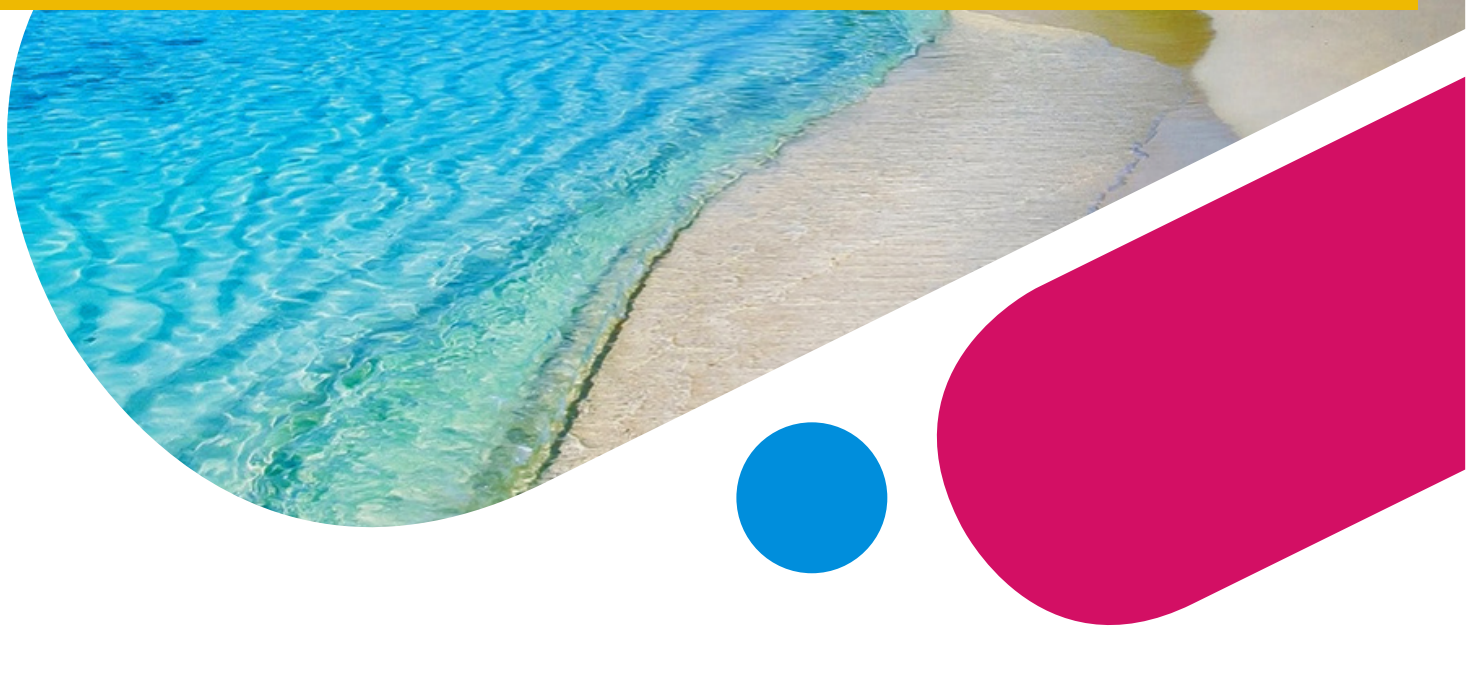